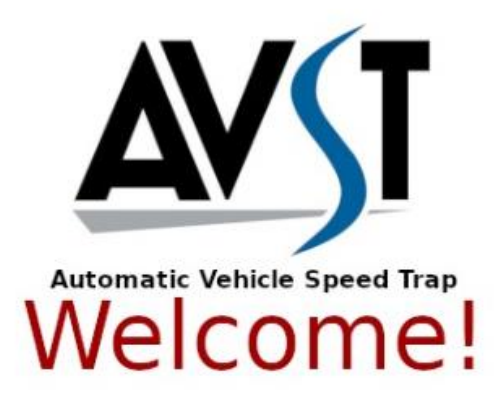

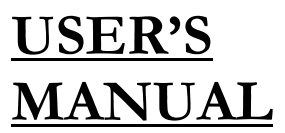

# <u>Automated Speed</u> <u>Trap</u>

Department of Computer Engineering, Faculty of Engineering, University of Peradeniya

06.2018

## **USER'S MANUAL**

## TABLE OF CONTENTS

#### Page #

| 1.0 | GEN                                                                                                   | ERAL INFORMATION                                                                                                    |  |  |  |  |  |
|-----|----------------------------------------------------------------------------------------------------|----------------------------------------------------------------------------------------------------|--|--|--|--|--|
|     | 1.1<br>1.2                                                                                            | System Overview4Organization of the Manual4                                                                                                    |  |  |  |  |  |
| 2.0 | SYST                                                                                                  | EM SUMMARY5                                                                                                    |  |  |  |  |  |
|     | 2.1<br>2.2<br>2.3<br>2.3                                                                              | System Configuration6Connection Idetification6User Access Levels6Contingencies6                                                                                                    |  |  |  |  |  |
| 3.0 | GETT                                                                                                  | TING STARTED                                                                                                    |  |  |  |  |  |
|     | 3.1<br>3.2                                                                                            | System Unit       9         3.1.1       Initialization       9         3.1.2       Camera Focusing       9         Web Application       10         3.2.1       Create Account       10         3.2.2       Exit System       10 |  |  |  |  |  |
| 4.0 | USING THE SYSTEM (ONLINE) 11                                                                          |                                                                                                    |  |  |  |  |  |
|     | <ul> <li>4.1</li> <li>4.2</li> <li>4.2</li> <li>4.3</li> <li>4.3</li> <li>4.3</li> <li>4.3</li> </ul> | Log In1Add New Unit1Check Snaps1Upgrade Version1Send News1Reset Password1Log Out1                                                                                                    |  |  |  |  |  |
|     | •••                                                                                                   | -0                                                                                                    |  |  |  |  |  |

# 1.0 GENERAL INFORMATION

# 1.0 GENERAL INFORMATION

General information section explains I general terms the system and the purpose for which it is intended.

## 1.1 System Overview

Automated speed trap is a project that is done to measure the speed of the vehicles that are moving along the road. Not only measuring vehicle speed but also It finds the vehicles that are moving higher than allowed speed and if a vehicle moves faster than the given limit, the system unit takes a photo of that specific vehicle and send that to the authorities to take whatever the required actions. As well as for the authorities there is a user friendly developed web interface.

## 1.2 Organization of the Manual

The user's manual consists of four sections: General Information, System Summary, Getting started, Using the System.

General Information section explains I general terms the system and the purpose for which it is intended.

System Summary Section provides a general overview of the system. The summary outlines the uses of the system's hardware and software requirements, system's configuration, user access levels and system's behavior in case of and contingencies.

Getting started section explains how to setup the system and add a unit to the central server.

Using the System section provides a detailed description of system functions.

2.0 SYSTEM SUMMARY

# 2.0 SYSTEM SUMMARY

System Summary Section provides a general overview of th system. The system outlines the uses of the system's hardware and software requirements, system's configuration, user access level ad system's behavior in case of any contingencies.

# 2.1 System Configuration

The units in the Automated Speed Trap are operating separately after proper configuration. And each unit requires proper internet connection. So, each unit contains a routing item which transmit snaps and other details with central server. Any major internet browser has access to the central server under registered login values.

## 2.3 Connection Identification

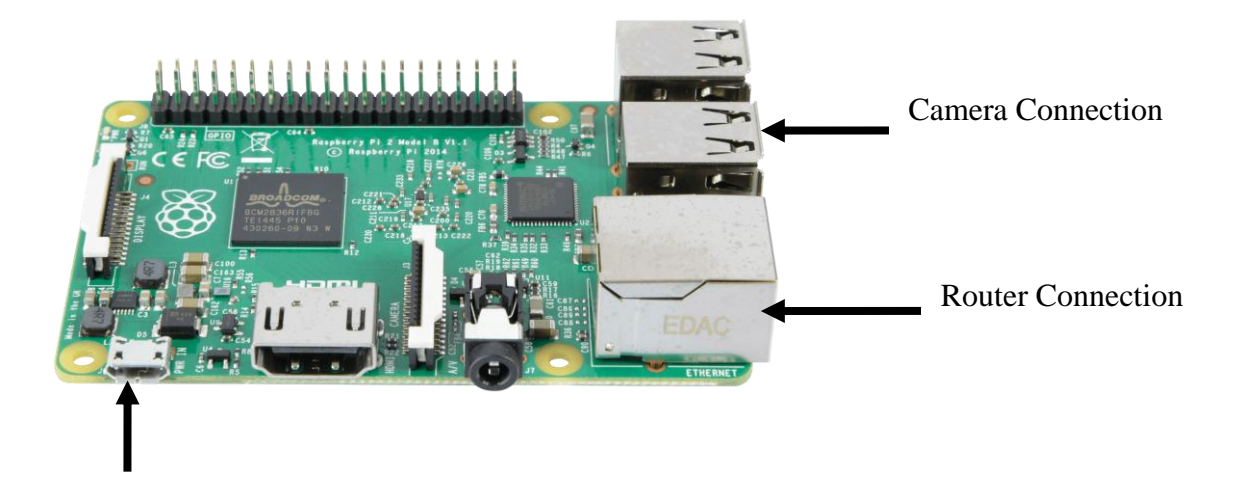

Power Connection

## 2.2 User Access Levels

There are admin users who have access to all the features in the central server. Via one of the admin user, a new member can create an account for him. Everyone who has the registered account has access to the snaps and some other features. Only the authorized admins able to delete snaps that are already in the list of snaps.

## 2.3 Contingencies

In case of power failure there is a battery contains which is able to run maximum of 3hrs. In case of network failure there is an internal memory which save snaps until network reboots. After network is available the saved photos are uploaded and deleted by themselves.

3.0 GETTING STARTED

# 3.0 GETTING STARTED

Getting Started section explains how a new unit is placed, configure that to the system and for a new user the behavior of the web application.

## 3.1 System unit

The system unit contains the hardware part that measuring vehicle speed and capturing snaps. As well as the uploading images to the central server is done via this system unit.

#### 3.1.1 Initialization

Place the unit in proper location where able to measure speed from Doppler Sensor. (The Doppler Sensor is getting measurement when an object is moving 30m s ahead. Follow that.)

Power up the unit.

Connect camera to a device which (e.g. laptop) gives access to camera and by using that device manually focus the camera to the distance gives below equation.

After that connect camera to the unit again.

Take the unit ID that is mentioned below the unit.

#### 3.1.2 Camera Focusing

Get the speed limit of the road

Approximately the answer of above equation gives the distance that the camera focus placed on.

## 3.2 Web application

There is an admin user for central server. The admin user name and password will be given when the item is purchased. Via the web application all the details are handled.

#### 3.2.1 Create Account

The following values are required for create new account and only the admin gets the feature to the create a new account for a new user.

The username, the email address, password and the confirmation password are required for creating new account.

| WST Login Register |                  |  |
|--------------------|------------------|--|
|                    | Register<br>Name |  |
|                    | E-Mail Address   |  |
|                    | Password         |  |
|                    | Confirm Password |  |
|                    | Register         |  |
|                    |                  |  |

#### 3.2.3 Exit System

Exit the web application can be done simply log out from the web application

4.0 USING THE SYSTEM (ONLINE)

# 4.0 USING THE SYSTEM (ONLINE)

This section provides a detailed description of the system functions.

## 4.1 Login

With registered email and password, the user should log first to access features.

| AVST | Login | Register |            |                       |
|------|-------|----------|------------|-----------------------|
|      |       |          | Login      |                       |
|      |       |          | E-Mail Add | iress                 |
|      |       |          | rasikat77  | @gmail.com            |
|      |       |          | Password   |                       |
|      |       |          |            |                       |
|      |       |          | Remem      | ber Me                |
|      |       |          | Login      | Forgot Your Password? |
|      |       |          | Logar      | roiger four rassiona. |
|      |       |          |            |                       |
|      |       |          |            |                       |
|      |       |          |            |                       |
|      |       |          |            |                       |
|      |       |          |            |                       |
|      |       |          |            |                       |

with the login, Remember Me and Forgot your Password features are added for considering users' relief.

## 4.2 Add new unit

When a new unit is fixed on any location, via web application it should be connected to the central server. For that following details should be filled. The location of the new unit can be set by simply clicking on a map provided.

Location, speed limit, unit ID are should be given manually and by pointing the location on the map, the longitude and latitude values are filled automatically.

| AVST Home   | e Snaps Software Units Add unit |            | rasika ▼                                                             |
|-------------|---------------------------------|------------|----------------------------------------------------------------------|
| Location    | Location name                   | Map Satell | ite Kalpitiya TATA TATA                                              |
| Speed Limit | speed limit                     |            | Polonnarova<br>Dambulla                                              |
| Longitude   | Longitude                       |            | Sri Lanka                                                            |
| Latitude    | Latitude                        |            | Negombo Ta Kalmunai                                                  |
| unitld      | unitId                          |            | Colombo Ginigathhenas Nuwara Eliya eBadulla                          |
|             |                                 | Add        | Sri Jayawandenepura<br>Kotte                                         |
|             |                                 | Google     | EGTI Kataragama +<br>Beriota EXT3 EXT3 EXT3 EXT3 EXT3 EXT3 EXT3 EXT3 |
|             |                                 |            |                                                                      |
|             |                                 |            |                                                                      |

## 4.3 Check Snaps

The snaps captured from system units are listed under snaps in the menu. The snaps are categorized under location ID which gives when a new unit is setup. There are locations listed under snaps and for each location, there is a button "Show" that displays the snaps of relevant location.

With the snaps the required details are given. Date and time, speed when the snap is captured, the speed limit of each location, are listed below each snap.

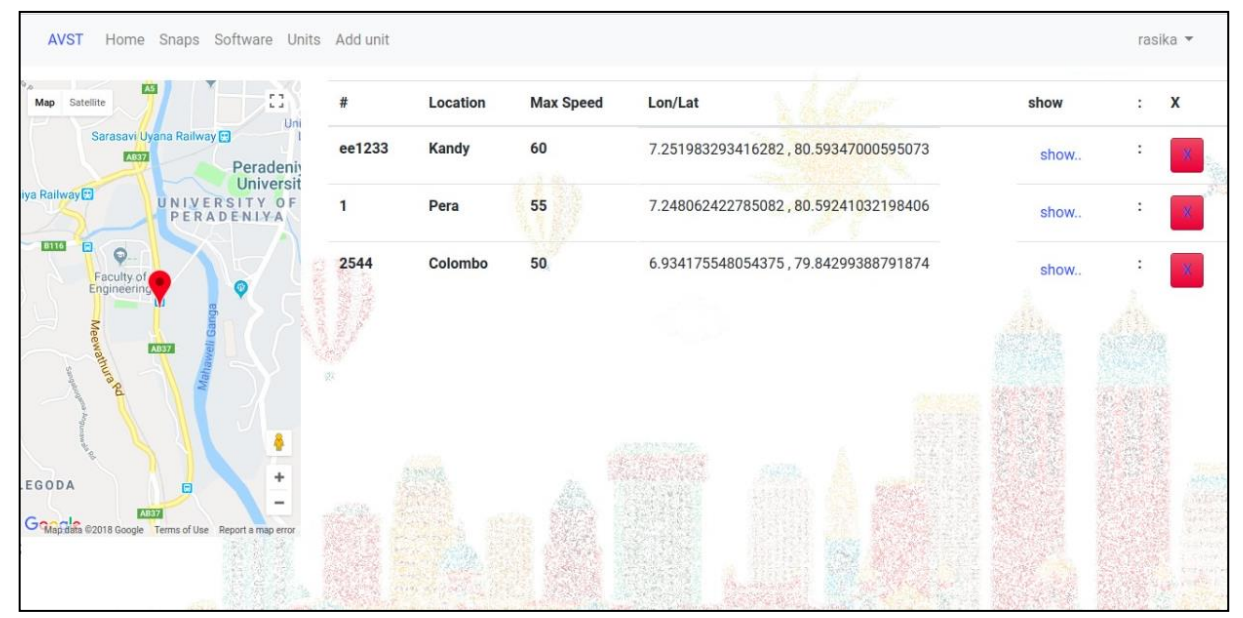

And there is provided a search bar for find another location.

|                                                            |                                                            |                                                                  | rasika 👻                                                         |
|------------------------------------------------------------|------------------------------------------------------------|------------------------------------------------------------------|------------------------------------------------------------------|
| Kandy<br>2018-06-13 13:14:55<br>Speed:12<br>Speed limit:12 | Kandy<br>2018-06-13 12:53:39<br>Speed:12<br>Speed limit:12 | Kandy<br>2018-06-13 12:31:44<br>Speed:60mph<br>Speed limit:60mph | Kandy<br>2018-06-13 12:29:48<br>Speed:60mph<br>Speed limit:60mph |
| open X                                                     | open X                                                     | open X                                                           | open X                                                           |

# 4.4 Upgrade Version

If there is a new version of the program that is already running in the Raspberry Pi, via under this it can be upgraded to the newest version by overriding the existing program. When the code is uploaded in here, all the units that are connected will be upgraded.

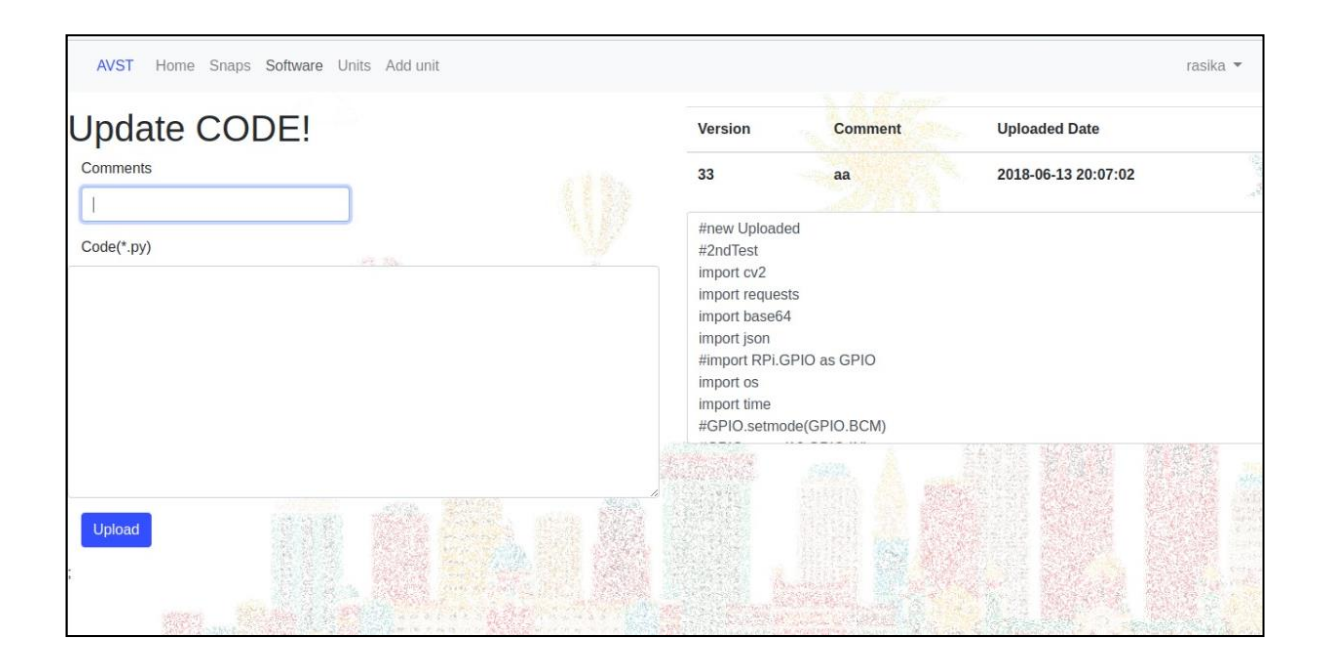

## 4.5 Send News

If an admin wants to send a message to all the users, the "Send News" option gives that feature. This message is visible when a user logged in the web application.

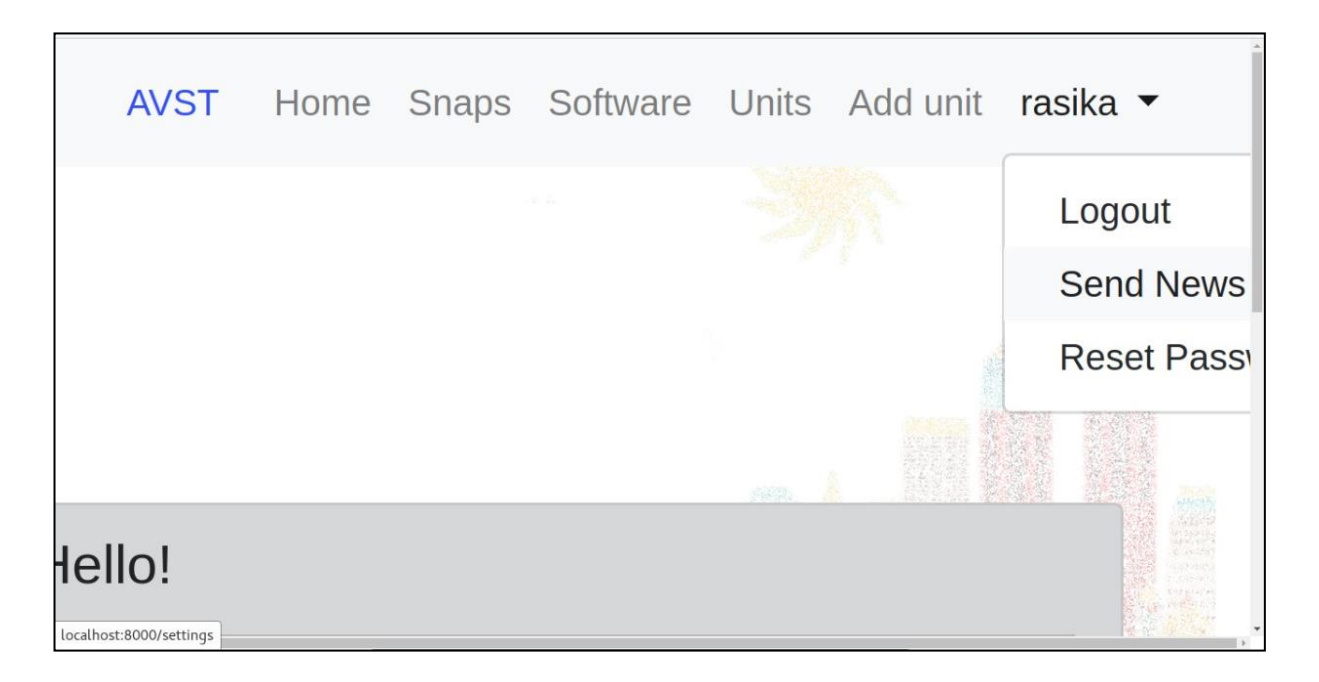

## 4.6 Reset Password

If any user wants to reset his password, that feature is also included to the site.

# 4.7 Log Out

Log out function is given for each user.